## 如何找書????

1、先進入圖書館網頁,網址為http://lib.dlit.edu.tw/。點選左側的「館藏查詢」(如圖一)

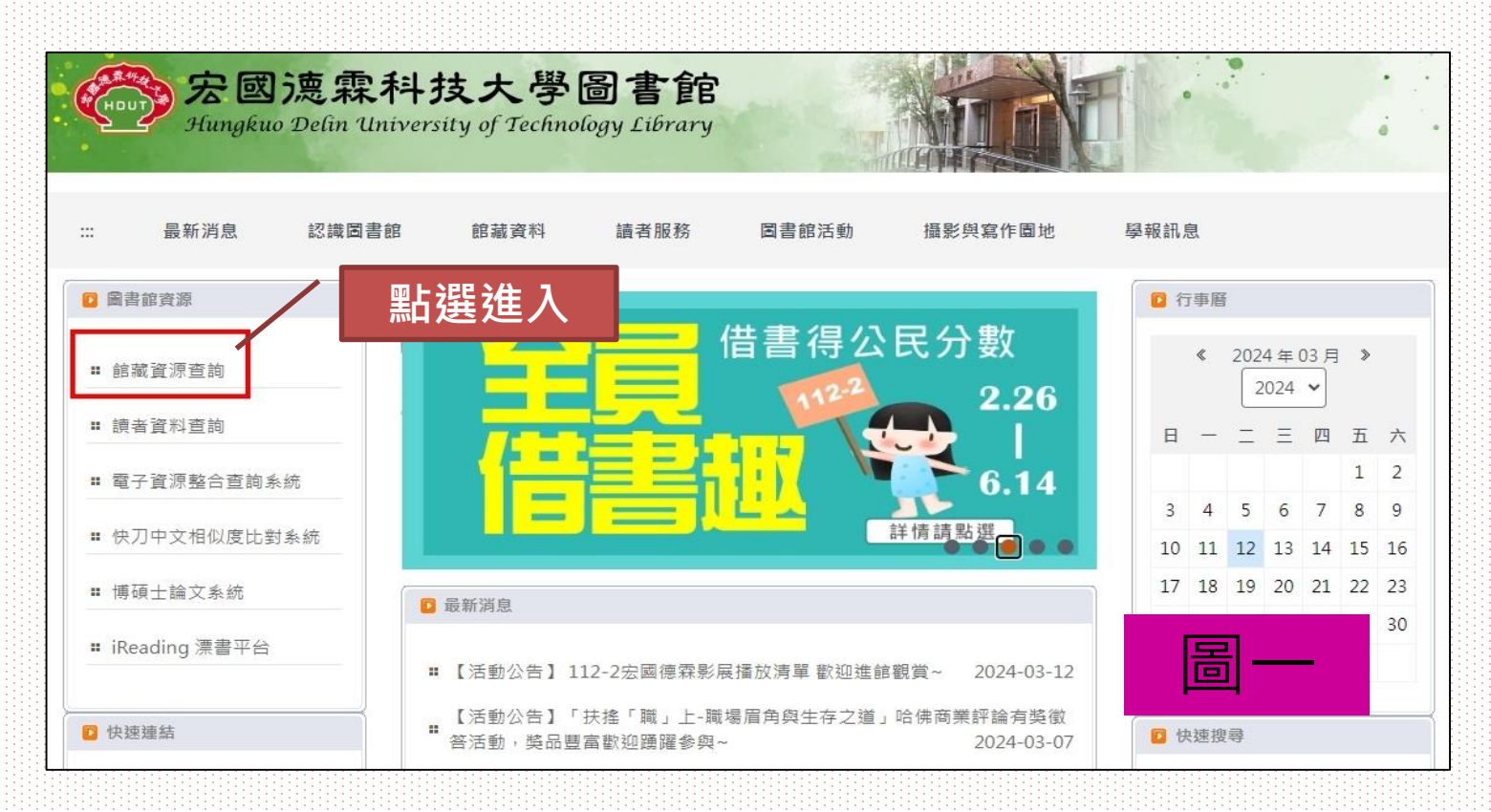

1

如何找書????

2、進入館藏書目查詢畫面,選擇好「檢索項目」,輸入要查找書籍的關鍵字(如書名、 作者..),即可找出館內符合讀者需求的的相關資料,現以查找書名 "移動迷宮"為例 (如圖二)

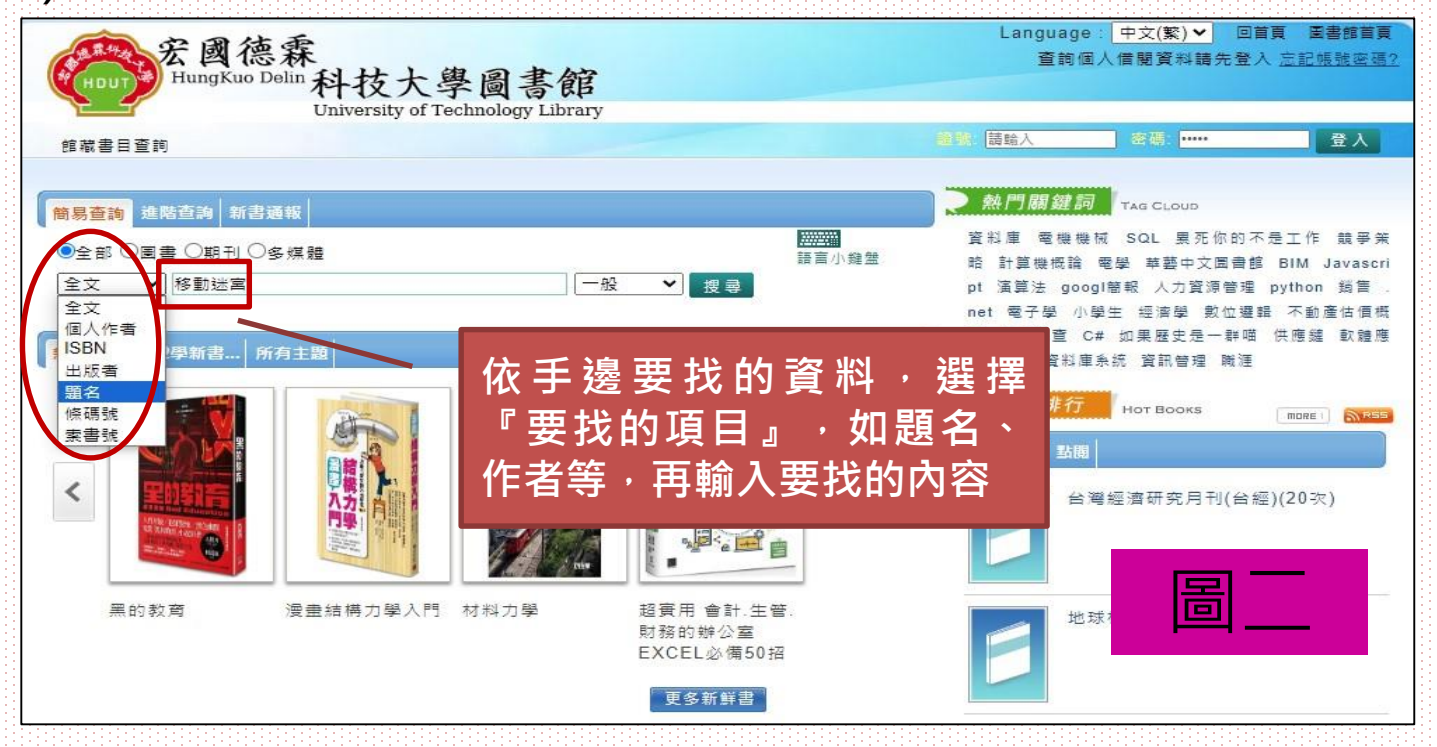

如何找書????

- 3、(1)查詢結果出現「移動迷宮」書籍館藏的畫面,畫面最下方為此書的館藏資料, 包括館藏地/室、索書號...等資料。
  - (2)若書籍狀態顯示「可外借」即可將館藏地/室及索書號抄起趕緊去書架找書 (如圖四),索書號即是貼在書背白色標籤上所寫的號碼(如圖五)
  - (3)若書籍狀態顯示「外借中」,讀者可做預約動作(如圖三),只要書一回來系統即 會發email通知(讀者需自行填上e-mail),本館也會另發紙本通知到學務處班

級信箱。

## 如何找書????

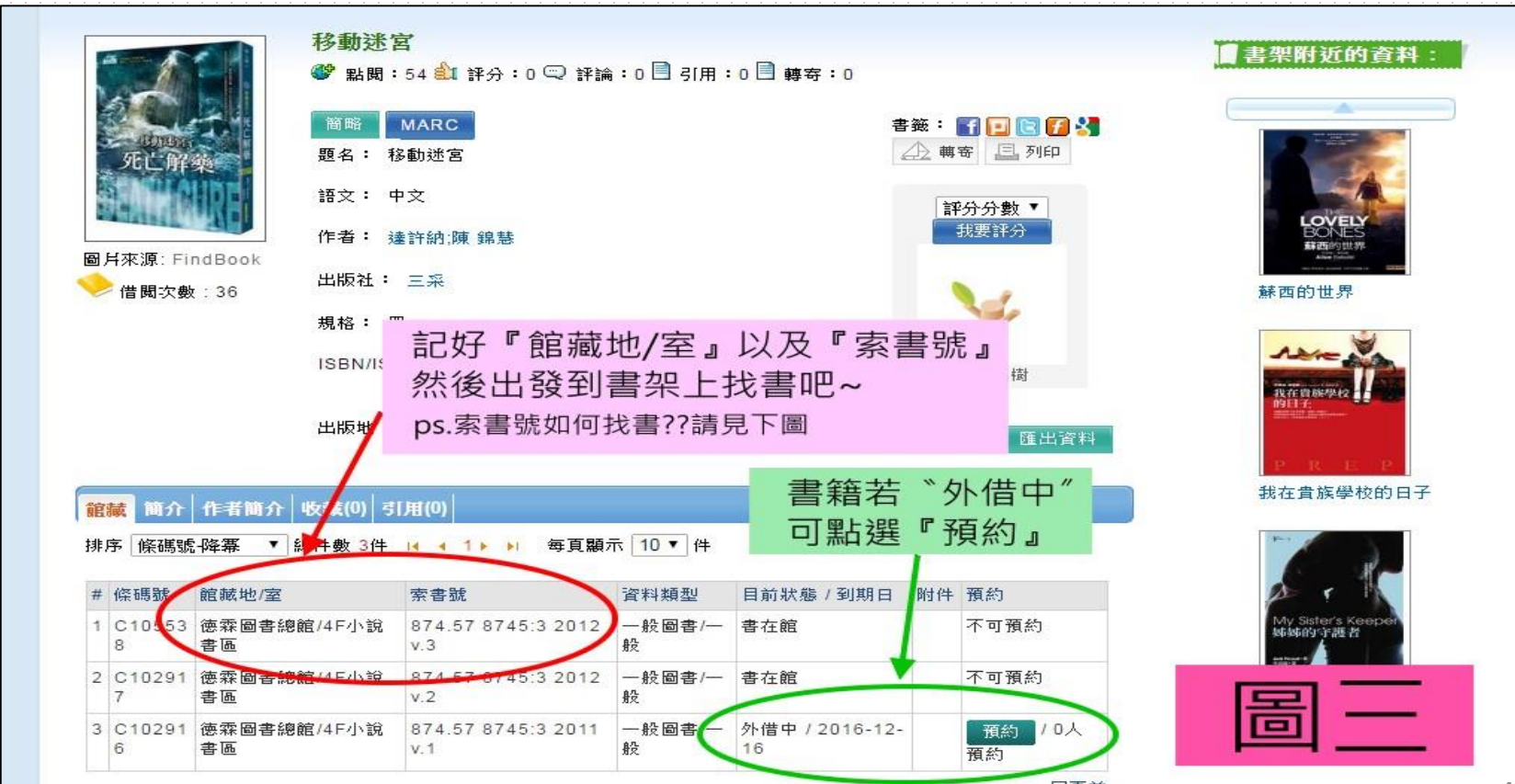

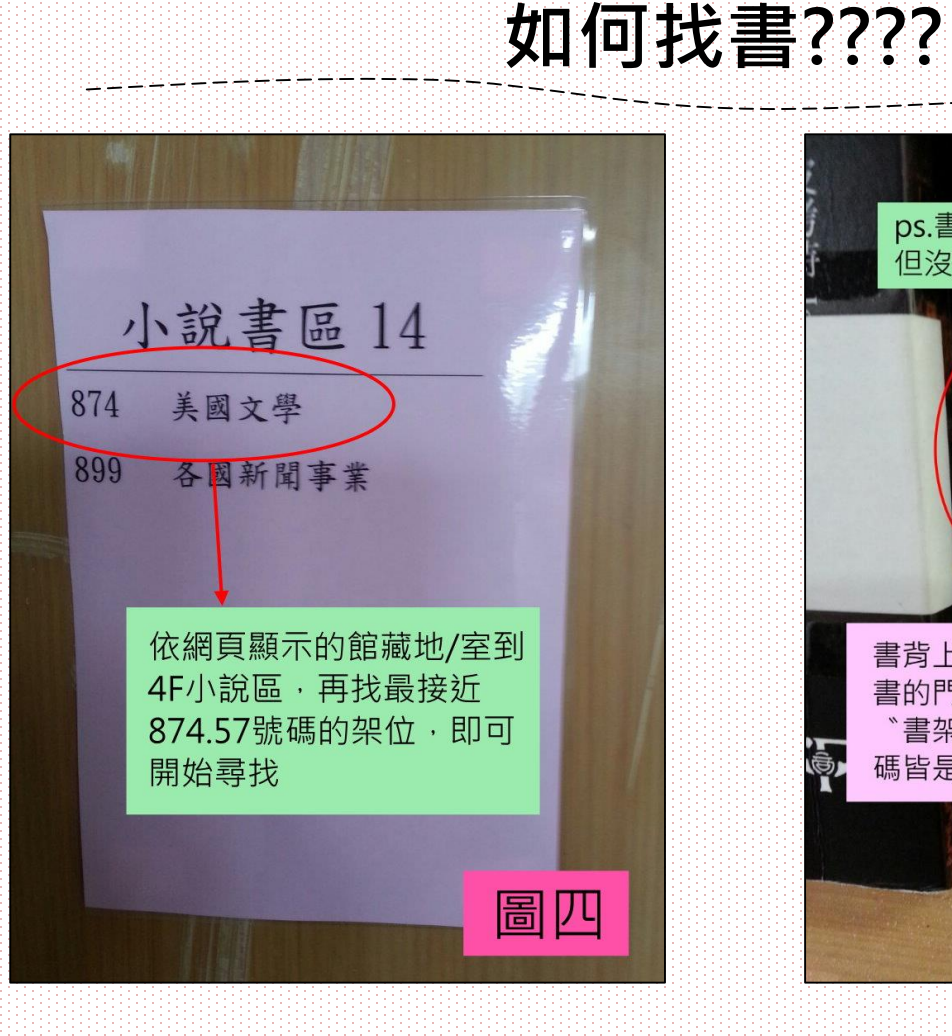

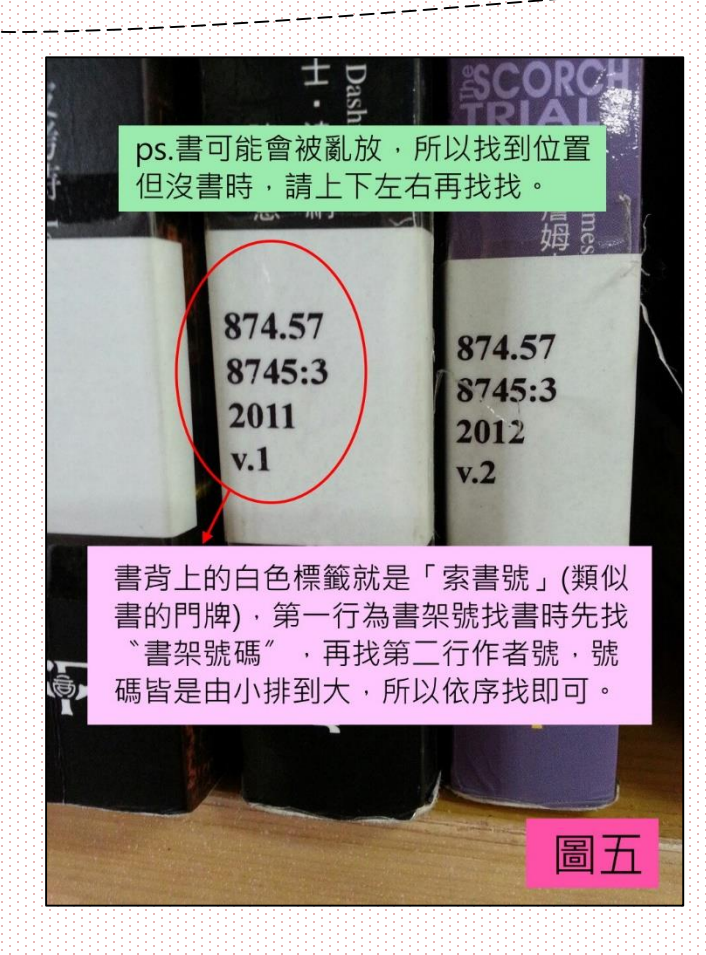

如何找書????

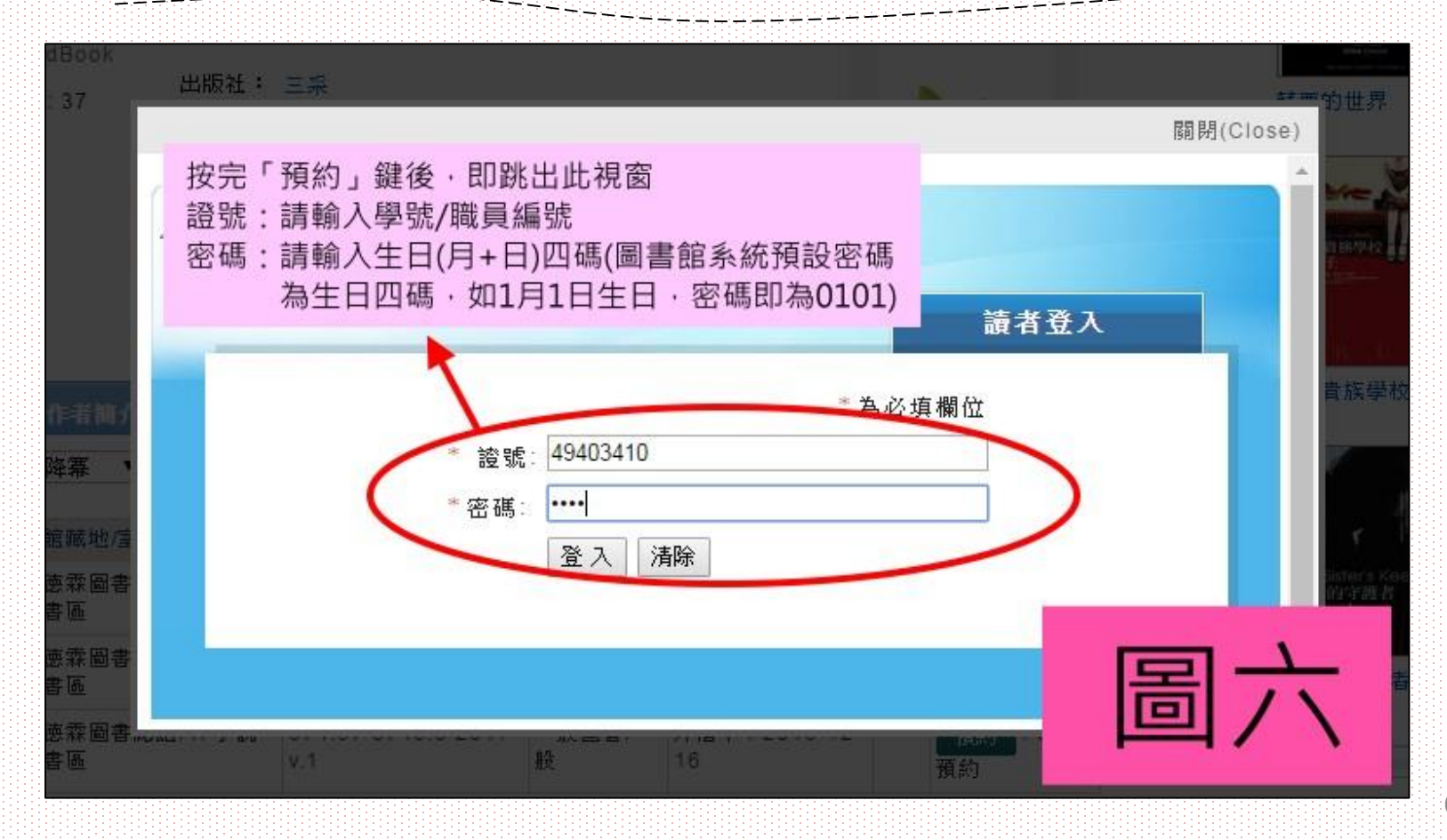

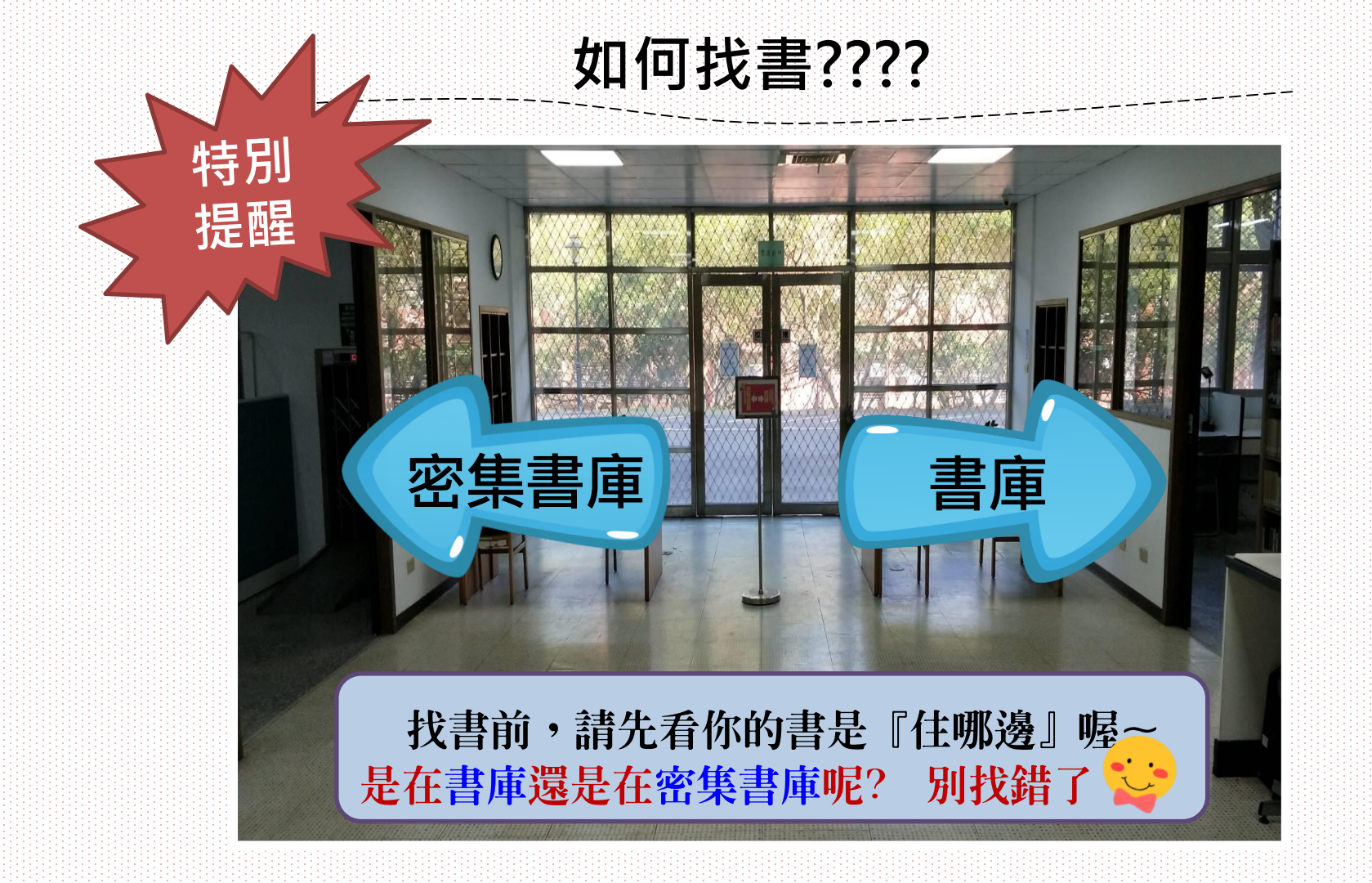